## 6SL3060-4AM00-0AA0连接电缆

| 产品名称 | 6SL3060-4AM00-0AA0连接电缆             |
|------|------------------------------------|
| 公司名称 | 浸之漫智控技术-西门子PLC代理商                  |
| 价格   | 666.00/件                           |
| 规格参数 |                                    |
| 公司地址 | 上海市松江区石湖荡镇塔汇路755弄29号1幢一层<br>A区213室 |
| 联系电话 | 15221406036                        |

# 产品详情

6SL3060-4AM00-0AA0连接电缆

1概述

simotion d4x5-2中内置了一个cu320-2驱动控制单元,\*多可以控制6个伺服轴或者6个矢量或者12个v/f轴, 但如果需要控制更多的电机轴就需要扩展驱动控制单元,除了使用sinamics s120的控制单元(比如cu310-2 、cu320-2等)以外,还可以通过drive-cliq连接cx32-2来扩展驱动控制单元。与其他drivecliq组件不同,当使用cx32-2时需遵循一些特殊规则,本文作了详细描述。

1.1 cx32-2硬件介绍

cx32-2是专用于simotion d4x5-2的驱动控制器扩展,它与simotion d4x5-2之间通过drive-cliq方式连接。

与cu320-2相比,cx32-2体积更小,其宽度只有25mm,是cu320-2的一半;此外,cx32-2不需要cf卡,其固件和数据均保存在simotion d的cf卡中,所以当替换cx32-2时只需更换硬件即可。cx32-2通过内部集成的pro fibus总线与simotion进行通讯,通过drive-cliq进行路由,其调试方法与cu320-2相同。

一个simotion d4x5-2控制器可扩展的cx32-2数量限制如表1所示。

表 1.simotion d4x5-2连接cx32-2的数量

| 运动控制器            | 可扩展cx32-2的数量 |
|------------------|--------------|
| d425-2 dp, dp/pn | 3            |
| d435-2 dp, dp/pn | 5            |
| d445-2 dp/pn     | 5            |
| d455-2 dp/pn     | 5            |

## 1.2 cx32-2的连接拓扑规则

cx32-2的drive-cliq连接拓扑结构与其他组件的不太一样,要遵循以下规则:

(1)在cx32-2和simotion d4x5-2之间只允许星形拓扑连接。每一个cx32-2都需要对应到一个simotion d上的drive-cliq接口,如图1所示。

## 图1.cx32-2的拓扑连接

(2)在硬件组态画面中插入cx32-2,每一个cx32-2都需要唯一的dp地址相对应,该dp地址与对应连接的driv e-cliq接口相关,其对应关系如表2所示。

## 表2.cx32-2的profibus dp地址

| drive-cliq接口   | profibus地址 |
|----------------|------------|
| x105(d425-2除外) | 15         |
| x104(d425-2除外) | 14         |
| x103           | 13         |
| x102           | 12         |
| x101           | 11         |
| x100           | 10         |
|                |            |

## 1.3注意事项

对于配置好后的cx32-2,有以下规定需要注意:

(1)已经插入并配置好的cx32-2,如需改接到其它的drive-cliq接口,必须修改配置后重新下载硬件组态。

(2)已经接好的两个drive-cliq接口,不可以互相对换。

(3)之前在硬件组态中配置完成的cx32-2,连接端口不允许再改变。

(4)如果想改变cx32-2的连接端口,必须在硬件组态中删掉原来的cx32-2,并且重新组态并分配新的地址。

(5)如果想要删掉cx32-2,必须在硬件组态中进行删除,并重新编译下载。

(6)d4x5-2不允许连接cx32。

### 2 cx32-2的配置步骤

## 2.1配置

以simotion d435-2 dp/pn与cx32-2连接为例介绍配置步骤,使用的软件为simotion scout v4.3 sp1hf9。本例中cx32-2连接到simotion的第一个drive-cliq接口x100上。步骤如下:

(1)在scout软件中创建一个新项目,并插入simotion d435-2 dp/pn v4.3控制器。

(2)打开硬件组态画面,在右侧硬件目录中找到"profibus dp" à "sinamics" à "simotion

cx32-2",并将其拖拽至profibus integrated总线上,系统会自动弹出其属性窗口,根据cx32-2连接的drive-c liq接口设定相应的dp地址,本例中cx32-2连接到simotion的x100接口上,其dp地址应该设置为10,如图2所 示。

图2.添加cx32-2

(3) 配置完成后,硬件组态画面如图3所示,编译并下载硬件组态。

## 图3.组态完成

(4)回到simotion scout软件界面,可以在线连接设备,并可以在sinamics\_integrate中的topology中查看cx32-2 的拓扑连接,如图4所示。首先在线对sinamics\_integrated进行自动配置完成后再对cx32-2进行配置,其配 置方法与simotion内部集成的sinamics相同,详情请参考s120调试手册。

图4.在线连接cx32-2

2.2在cx32-2上的参数互连

由于不同的cx32-2之间,cx32-2和sinamics integrated之间不可以直接通讯,所以分别挂在两者之上的infeed 和motormodule之间就无法进行参数的互连,下面分别举例说明:

(1)如图5中所示拓扑结构, infeed连接在d4x5-2的drive-cliq接口上,这样infeed的信号 " closed-loop control operation " r863.0,就无法直接连接到由cx32-2控制的motormodule p864中。但是,对于连接在d4x5-2的drive-cliq接口上的下列信号,为cx32-2提供了特殊的通道来获取:

a) " closed-loop control operation " r863.0的状态,可以在cx32-2的参数r8510.0获得,可以直接将r8510.0连接 到cx32-2控制的motormodule p864中,如图6所示。

b) d4x5-2上集成数字量输入(x122/x132, di 0...7 and di/do 8...15)的状态,可以在cx32-2的参数r8511[0...15]中查看。

图5.驱动系统的拓扑结构

图6. r8510.0的参数连接

(2)如果infeed连接在了另外的cu320-2的drive-cliq接口上(非sinamics\_integrate d),建议通过cu上的数字量输入输出来连接"infeed operation"信号,考虑到信号的延迟,不建议通过profibus/profinet传输此信号

step 7系统中使用cfc编程时,通过编译cfc系统将自动生成所需的程序代码。但为了防止cpu故障情况下停机,则需要手动在blocks文件夹中添加错误处理ob(例如ob86等)。但重新编译cfc后,这些手动添加的o b则会被系统删除。

如何能让系统自动生成这些错误处理的ob呢?本文将通过如下的简单实例介绍具体的组态过程。

1. 打开项目,在blocks文件夹中右键插入一个fb

## 图1插入fb块

2. 定义fb块的块号及符号名,避免和项目中实际使用的fb冲突。

## 图2定义fb块号

3. 切换到属性页面,加入属性s7\_tasklist属性,值(value)设置为ob80, ob81, ob82, ob83, ob84, ob85, ob86, ob88, ob121, ob122。各ob之间通过逗号隔开。点击ok关闭该功能块的属性定义对话框。(注意标点符号不能使用中文的全角标点符号)

## 图 3 定义功能块的s7\_tasklist属性

4. 双击打开该功能块,任意定义一个输入管脚,如下图所示。

## 图4任意定义该功能的管脚

5. 任意打开一个cfc,并在cfc中调用该功能块即可。

## 图5任意cfc中调用该功能块

6.编译cfc后,系统将会根据上述定义自动生成相应的错误处理ob,防止相应错误发生时cpu停机。

## 图 6 cfc编译后将自动生成相应ob

注:使用pcs7进行程序编写时,无需按照上述方面系统即可自动生成所需的ob。